@faculdadecetpi

### TUTORIAL ENVIO DA DOCUMENTAÇÃO PELO PORTAL DO INSCRITO

# EDITAL ABERTO TRANSFERÊNCIA EXTERNA DE MEDICINA 2025.1

PERÍODO DE INSCRIÇÕES: 03 de Dezembro/2024 a 13 de Janeiro/2025

**RESULTADO DOS APROVADOS:** 15 de Janeiro/2025

PERÍODO DE MATRÍCULA: 15 a 19 de Janeiro/2025

INFORMAÇÕES / INSCRIÇÕES:

Mart

## Acesse ao Portal de Inscrição

- <u>https://portal.apprbs.com.br/vesti</u> <u>bularmedicina</u>
- Clique em LOGIN, localizado no canto superior direito da página

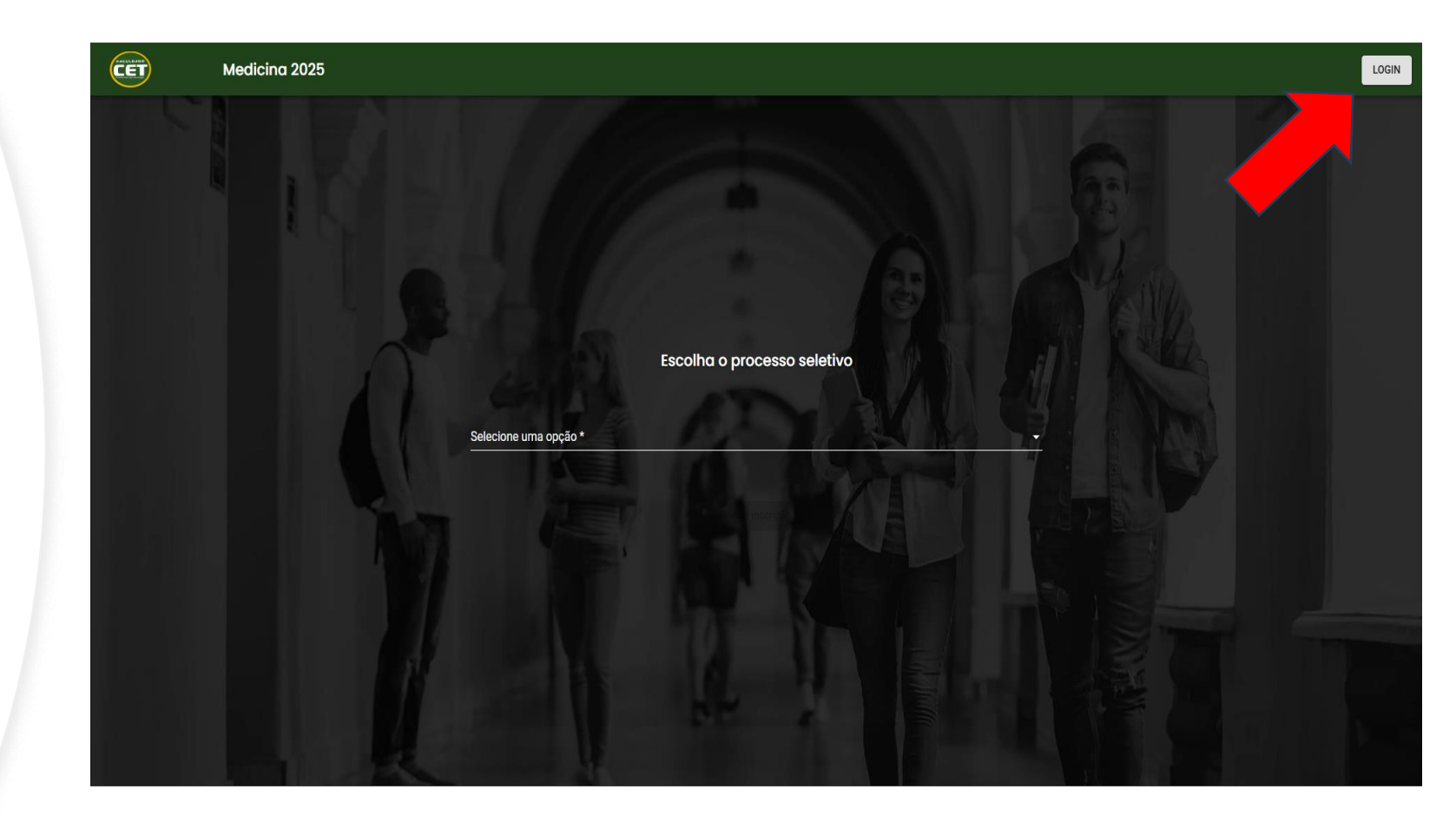

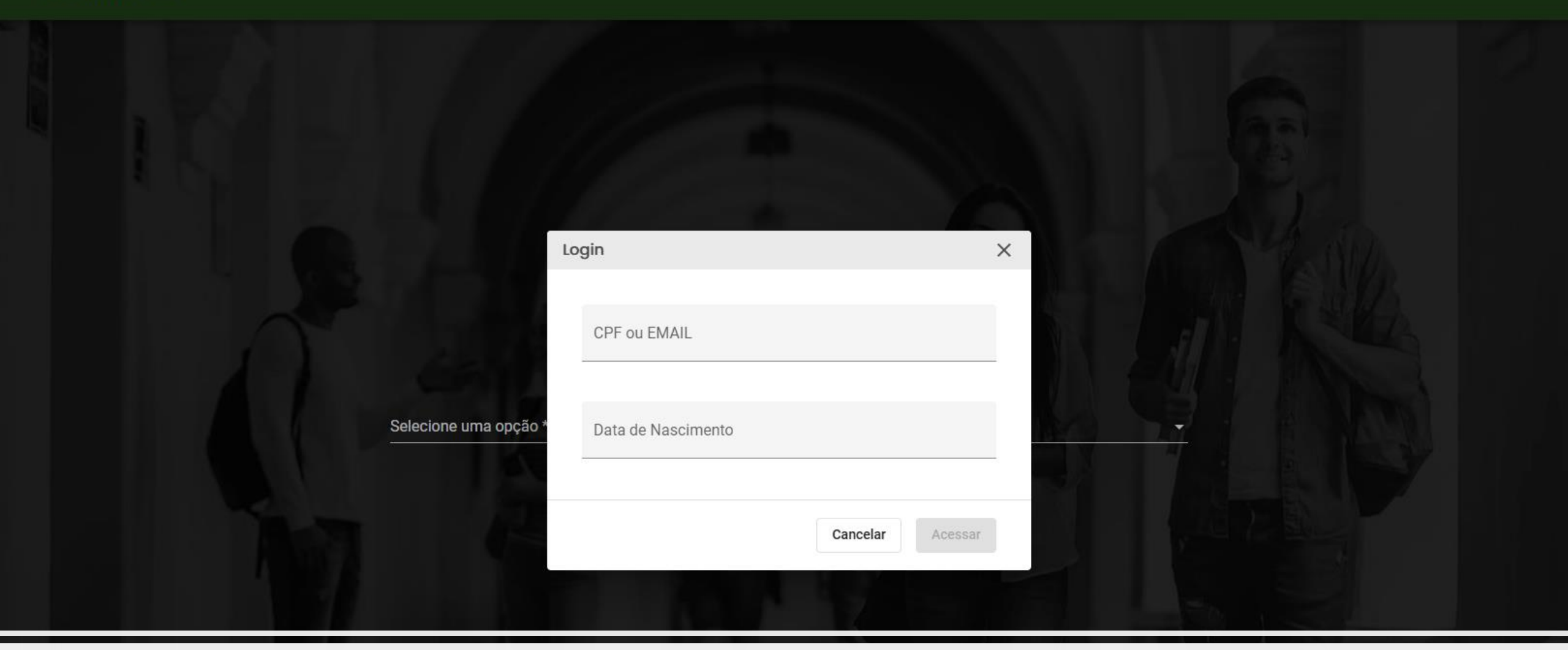

# Entre com seus Dados Solicitados no Formulário de Login

- Após o Login bem sucedido, teremos a página de acompanhamento da sua inscrição
- Clique em VERIFICAR, da etapa "Documentos inscrição"

|                                                                            | + Nova inscrição                         | A         |
|----------------------------------------------------------------------------|------------------------------------------|-----------|
| Processos abertos<br>2025 - [TRANSFERÊNCIA] MEDICINA - MEDICINA - INTEGRAL | Acompanhe aqui o status da sua inscrição |           |
| ▲ Detalhes da inscrição                                                    | Dados de inscrição<br>Concluída          |           |
| Curso<br>MEDICINA                                                          | Taxa de inscrição<br>Pagamento recebido! |           |
| Modalidade<br>Presencial                                                   | Documentos inscrição<br>Pendentes        | Verificar |
| Campus<br>FACULDADE CET                                                    |                                          |           |
| Forma de ingresso<br>2025 - [TRANSFERÊNCIA] MEDICINA                       |                                          |           |

**OBS.:** A opção para envio da documentação é exibida automaticamente após a confirmação do pagamento referente a taxa de inscrição.

#### Na tela de Envio dos documentos para Transferência:

• Clique em ANEXAR e adicione o documento correspondente solicitado.

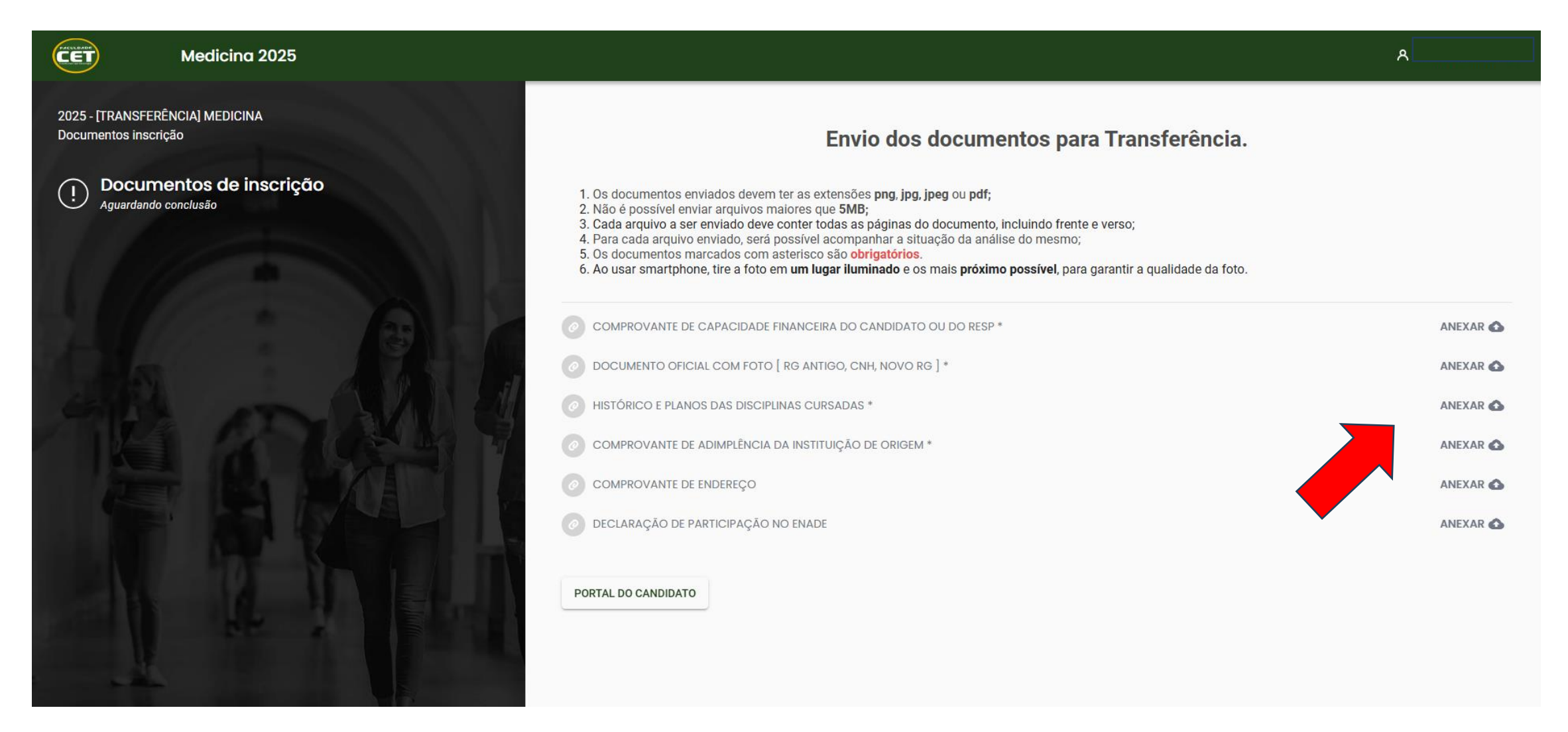

• Depois de anexado os documentos, clicar em ENVIAR.

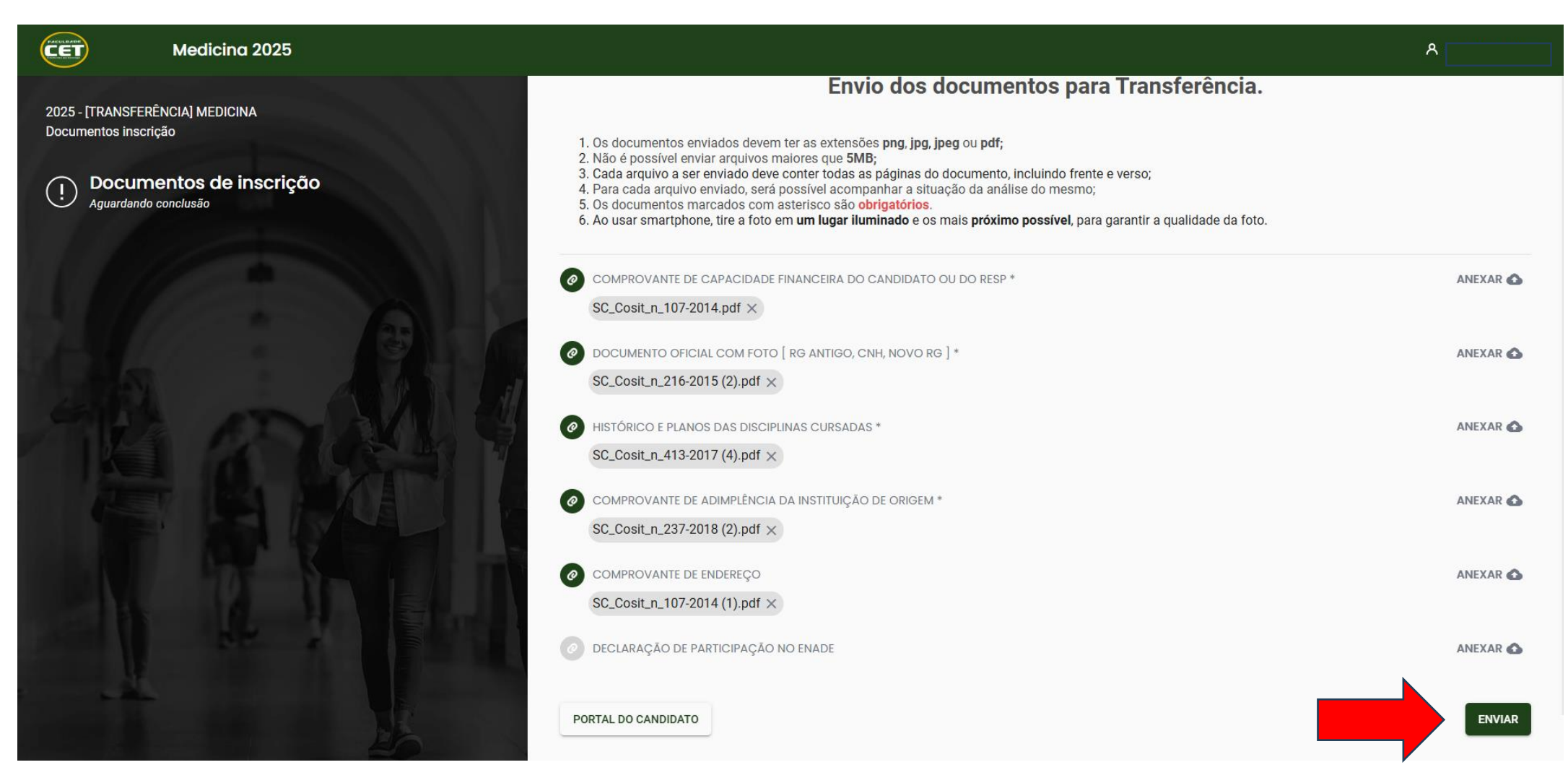

ATENÇÃO! - Aguarde a análise da documentação pela <u>Secretaria Acadêmica</u>, acompanhe o status pelo Portal do Inscrito.

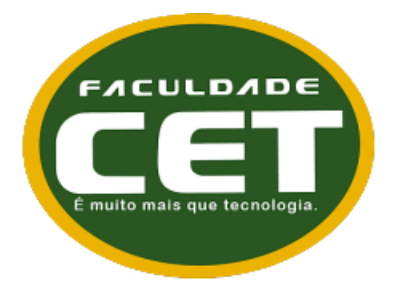

### **SETOR DE TECNOLOGIA E INOVAÇÃO** 2025

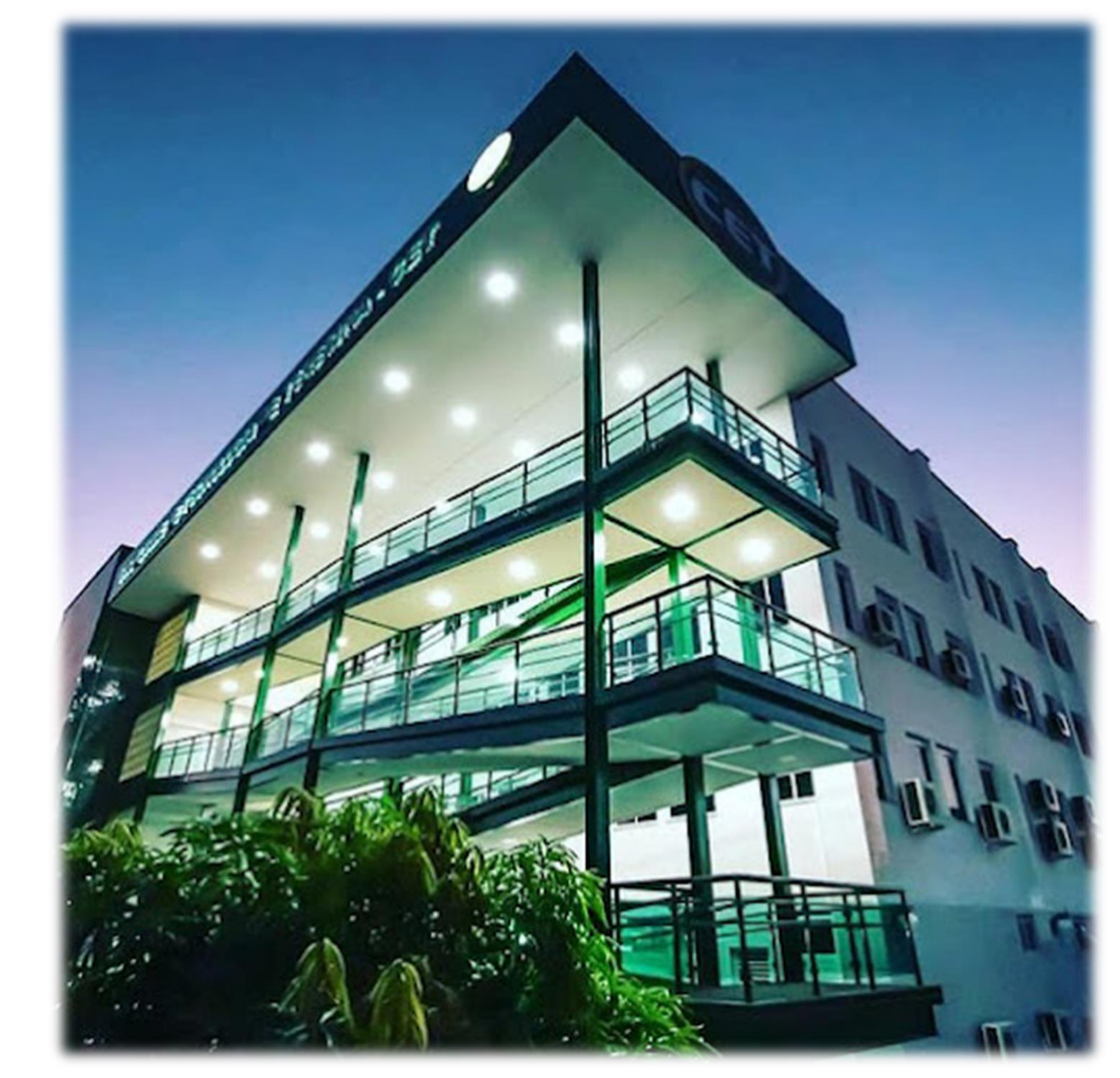